# Mitel Applications Licensing

April 2021

#### NOTICE

The information contained in this document is believed to be accurate in all respects but is not warranted by Mitel Networks<sup>™</sup> Corporation (MITEL®). Mitel makes no warranty of any kind with regards to this material, including, but not limited to, the implied warranties of merchantability and fitness for a particular purpose. The information is subject to change without notice and should not be construed in any way as a commitment by Mitel or any of its affiliates or subsidiaries. Mitel and its affiliates and subsidiaries assume no responsibility for any errors or omissions in this document. Revisions of this document or new editions of it may be issued to incorporate such changes.

No part of this document can be reproduced or transmitted in any form or by any means - electronic or mechanical - for any purpose without written permission from Mitel Networks Corporation.

#### TRADEMARKS

The trademarks, service marks, logos and graphics (collectively "Trademarks") appearing on Mitel's Internet sites or in its publications are registered and unregistered trademarks of Mitel Networks Corporation (MNC) or its subsidiaries (collectively "Mitel") or others. Use of the Trademarks is prohibited without the express consent from Mitel. Please contact our legal department at <a href="mailto:legal@mitel.com">legal@mitel.com</a> for additional information. For a list of the worldwide Mitel Networks Corporation registered trademarks, please refer to the website: <a href="http://www.mitel.com/trademarks">http://www.mitel.com/trademarks</a>.

© Copyright 2021, Mitel Networks Corporation All rights reserved

# Contents

| 1. | INTRO                                                               | DUCTION                                                                                                    | 4                                         |
|----|---------------------------------------------------------------------|----------------------------------------------------------------------------------------------------|-------------------------------------------|
|    | 1.1<br>1.2<br>1.3                                                   | LICENSING SOFTWARE<br>LICENSED APPLICATIONS<br>LICENSE KEYS                                                                                              | 4<br>4<br>4                               |
| 2. | INSTA                                                               | LLATION                                                                                                    | 6                                         |
|    | 2.1<br>2.2<br>2.2.1<br>2.3<br>2.4<br>2.5<br>2.5.1<br>2.5.2<br>2.5.3 | OVERVIEW.<br>INSTALL THE MITEL APPLICATION LICENSE SERVICE                                                                                               | 6<br>6<br>8<br>11<br>12<br>13<br>16<br>17 |
|    | 2.6<br>2.6.1<br>2.6.2<br>2.6.3                                      | LICENSE ADMINISTRATION INSTALLATION FAILURE<br>LICENSE ADMINISTRATION WEB PAGES HANG (DO NOT LOAD) FROM WITHIN DIRECTOR<br>LICENSING COMMUNICATION ERROR | 19<br>19<br>₹19<br>19                     |
| 3. | APPEI                                                               | NDIX A: WINDOWS 2012 / 2016 IIS CONFIGURATION                                                                                                    | 21                                        |

# **1. INTRODUCTION**

The Mitel Applications Licensing provides a new method for distributing and controlling the usage of Mitel applications.

Some of the highlights of Applications Licensing are:

- It is separate from and runs side by side with the Mitel core product licensing system.
- The Application Licensing software is compatible with all Connect release versions.
- Web based administration interface which integrates into Connect Director.
- The Application Licensing software is pre-requisite to proper deployment of any new licensed application.
- Mitel Order Administration will fulfill orders for licensed applications in much the same way they fulfill system software orders today. An application license key will be sent with the sales order acknowledgement along with links to download applications.
- All existing and new Applications will be licensed. The Mitel Web Dialer is the first licensed application beginning on 2/1/2010.
- Customers running original, un-licensed versions of applications today will move to the new licensed versions over time as they require enhancements or bug fixes that become available
- Partners/Customers are encouraged to periodically check the Mitel Support site (<u>https://www.mitel.com/support/mitel-technical-support</u>) for updated versions of both the License Server and Application Software.
- Applications licenses are cumulative in nature and a license with a later date will replace and invalidate any license with an earlier date. For example, suppose a 20 user Web Dialer license was installed and a new order was placed for an additional 10 licenses. The new 30 user Web Dialer license would replace the old 20 user Web Dialer license.

The Applications Licensing system consists of the licensing software, licensed applications, and license keys.

## 1.1 LICENSING SOFTWARE

The Applications licensing software encompasses both a Windows service which determines based on a specific policy if a licensed application can run and a Web application for administering application licenses. This software must be downloaded from the Mitel Partner/Support website (<u>https://www.mitel.com/support/mitel-technical-support</u>) and installed on the Connect Director (HQ) Server. Licensed applications require the licensing software.

Unlike the approach used for Mitel features, users are not configured for licensed applications. Instead, the Application License Service assigns licenses to a User (or service) when an application is first run. Licenses thereafter remain assigned this User or service until the licenses are manually released by an Administrator.

## 1.2 LICENSED APPLICATIONS

Current versions of all licensed Applications are available for download from the Mitel Partner/Support website (<u>https://www.mitel.com/support/mitel-technical-support</u>). Downloading the software is the only method for software distribution. Licensed applications require a license key to run.

## 1.3 LICENSE KEYS

License keys determine the policy for using an application. The license key is a long text string which is installed using the Application Licensing Administration website. The key contains the application name, number of licenses, customer/system names, license type, and other information.

There are four types of licenses:

- **Permanent licenses** are issued when the application is purchased and allows the running of the application up to the specified number of licenses. These licenses are generated for a specific Mitel system.
- **Subscription licenses** allow a purchased application to run for a specific time. The application will no longer run when the license expires. When an application is purchased for a system which does not have a system key, a temporary 45-day subscription license is issued. The time for this temporary license begins when the license key is installed. The permanent license key will be issued along with the system key.
- **Temporary licenses** are issued when the application is purchased for a new system which does not have a ShoreTel system key. OA issues the permanent license keys with the Mitel system key. Temporary keys expire in 45 days and are replaced when the permanent license key is installed.
- **Trial licenses** allow the application to run on any Mitel system for a specific time (for example, 45 days). An application trial key can only be used once. Trial keys are kept with the licensed applications and are downloaded from the Mitel Partner/Support website.

The number of purchased licenses may have different meanings for applications. For example, the number of licenses might be used to determine the number of applications instances allowed to run (for example, desktop instances of Mitel Web Dialer) or to specify some resource/capacity limit for an application (for example, Mitel Emergency Notification Application).

# 2. INSTALLATION

### 2.1 OVERVIEW

There are several steps to installing and configuring the Mitel Application Licensing system:

- 1. Install the Mitel Application License Service
- 2. Install the Mitel Application License Administration Website
- 3. Configure the Application License Administration Website Authentication
- 4. Administering Application Licenses

## 2.2 INSTALL THE MITEL APPLICATION LICENSE SERVICE

To install the Mitel Application License service:

- 1. You should have received a zip file named *STPSLicensingX*.Y.Z.zip. Unzip this file into a folder.
- 2. From the folder run the STPSLicenseServiceSetup.exe file.
- 3. If you have not already installed the Microsoft .NET 2.0 runtime on the server, you will be prompted to do so. If so, follow the prompts which should automatically download and install the necessary .NET components from the Internet. After the .NET installation is complete, continue with the installation.
- 4. Follow the remaining installation prompts.
- 5. After the Mitel Application License service is installed, it should be automatically started and assigned a start type of automatic. This should make it run automatically whenever the server machine is restarted. You can verify that the service is installed and started by running the Windows Services application. Look for the **STPS Application License Service** service.

| 🖁 Event Viewer        | Event Viewer                |           |          |                                  |          |       |      |              |
|-----------------------|-----------------------------|-----------|----------|----------------------------------|----------|-------|------|--------------|
| Eile Action View Help |                             |           |          |                                  |          |       |      |              |
|                       |                             |           |          |                                  |          |       |      |              |
| Event Viewer (Local)  | Application 25,290 event(s) |           |          |                                  |          |       |      |              |
| Application           | Туре                        | Date 💎    | Time     | Source                           | Category | Event | User | Computer 🔺   |
| System                | Information                 | 3/10/2010 | 11:37:09 | STPS Application License Service | None     | 0     | N/A  | JMASKELL-T   |
| Internet Explorer     | Information                 | 3/10/2010 | 11:37:09 | STPS Application License Service | None     | 0     | N/A  | JMASKELL-T   |
| Ouick License Manager | Information                 | 3/10/2010 | 11:37:07 | STPS Application License Service | None     | 0     | N/A  | JMASKELL-T   |
|                       | Information                 | 3/10/2010 | 11:37:07 | STPS Application License Service | None     | 0     | N/A  | JMASKELL-T   |
|                       | Information                 | 3/10/2010 | 11:35:00 | STPS Call Router                 | None     | 0     | N/A  | JMASKELL-T   |
|                       | Information                 | 3/10/2010 | 11:35:00 | STPS Call Router                 | None     | 0     | N/A  | JMASKELL-T   |
|                       | Information                 | 3/10/2010 | 11:34:58 | STPS Call Router                 | None     | 0     | N/A  | JMASKELL-T   |
|                       | Information                 | 3/10/2010 | 11:34:55 | STPS Call Router                 | None     | 0     | N/A  | JMASKELL-T 💌 |
|                       | •                           |           |          |                                  |          |       |      | ►            |
|                       |                             |           |          |                                  |          |       |      |              |

**Note!** You can confirm the overall health of the server and diagnose problems by examining the log file created by the server. See the Application Server Log File section for configuration details.

### 2.2.1 APPLICATION LICENSE SERVER LOG FILE

By default, the server will write a log file. As installed, this file will reflect startup, shutdown and any errors encountered by the service. The logging feature allows more or less details to be logged by editing the logging XML file.

As configured, the server will maintain a rolling history of up to 10 log files with a maximum of 1 Megabytes in each file.

The log file is stored in the **Logs** directory of the application's install directory. Assuming the service is installed in the default location this is:

C:\Program Files\ShoreTel\ ShoreTel Application License Service \Logs

The XML file which controls the logging is located in the application's **log4net.config** directory. If you edit the file with (for example, notepad.exe), this shows the contents of the file:

| 📕 log4net.config - Notepad                                                                                                    | - U × |
|----------------------------------------------------------------------------------------------------|-------|
| File Edit Format View Help                                                                                                    |       |
| kconfiguration><br><configsections><br/><section <br="" name="log4net" type="log4net.Config.Log4NetConfigurationSectionHandler, log4net"></section></configsections> | />    |
| <pre><log4net><br/><appender name="RollingLogFileAppender" type="log4net.Appender.RollingFileAppender"></appender></log4net></pre>                                   |       |
| <li><level value="INFO"></level><br/><appender-ref ref="RollingLogFileAppender"></appender-ref><br/><br/></li>                                                       |       |
|                                                                                                    | ▶     |
| Ln 1, Col 1                                                                                                    | 11.   |

To change the level of detail logged, you must change the "level value" in the root section and save the changes. Changes to the log level do not require a service restart. The above screenshot shows the value. The valid values in order of increasingly detailed logging (each level includes lower levels) are as follows:

| Value | Description                                                             |
|-------|-------------------------------------------------------------------------|
| FATAL | Only fatal errors are logged.                                           |
| ERROR | Errors are logged.                                                      |
| WARN  | Warnings are logged.                                                    |
| INFO  | Informational events are logged including logging of each call handled. |
| DEBUG | All logging is enabled.                                                 |

# 2.3 INSTALL THE MITEL APPLICATION LICENSE ADMINISTRATION WEBSITE

The Application License Administration Website is installed on the customer's Connect Director (HQ) server.

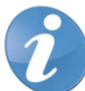

**Note!** See <u>Appendix A – Windows 2012 / 2016 IIS Configuration</u> if installing on Windows 2012 Server section for configuration details.

To install the Mitel Application License Administration Website:

- 1. Run the *STPSLicenseAdminSetup.exe* file from the previous created folder containing the *STPSLicensingX.Y.Z* unzipped files.
- 2. Optional: If you have not already installed the Microsoft .NET 2.0 runtime on the server, you will be prompted to do so. If so, follow the prompts which should automatically download and install the necessary .NET components from the Internet. After the .NET installation is complete, continue with the installation.
- 3. Follow the installation prompts. It is generally advisable to accept the default values unless there is some reason to change them. The virtual directory name must not be changed from the default name.
- 4. In the Mitel Application License Administration window, click Next.

| 🐺 ShoreTel Application License Administration                                                                                                    |
|----------------------------------------------------------------------------------------------------|
| Welcome to the ShoreTel Application License<br>Administration Setup Wizard                                                                                                    |
| The installer will guide you through the steps required to install ShoreTel Application License<br>Administration on your computer.                                                                                                    |
| WARNING: This computer program is protected by copyright law and international treaties.<br>Unauthorized duplication or distribution of this program, or any portion of it, may result in severe civil<br>or criminal penalties, and will be prosecuted to the maximum extent possible under the law. |
| Cancel < <u>B</u> ack <u>N</u> ext >                                                                                                    |

5. In the License Agreement page that opens, select I Agree and click Next.

| 😸 ShoreTel Application License A                                                                                                    | dministration                                                                                                    |                                                                                                    |                                                                                                    |
|----------------------------------------------------------------------------------------------------|----------------------------------------------------------------------------------------------------|----------------------------------------------------------------------------------------------------|----------------------------------------------------------------------------------------------------|
| License Agreement                                                                                                    |                                                                                                    |                                                                                                    | 9                                                                                                  |
| Please take a moment to read the lice<br>Agree", then "Next". Otherwise click                                                                                                    | ense agreement now. If<br>"Cancel".                                                                                                    | you accept the terms b                                                                                                    | elow, click ''l                                                                                    |
| ShoreWare(TM) End Us<br>This End User License Agreement<br>(either an individual or an entity) ar<br>The Company's software, which m<br>electronic form (the "Software"). Be<br>product described in the cover sha<br>If you do not agree to the terms of<br>accompanying items (including prin<br>you obtained them for a full refund<br>Grant of License. This Agreement | er License Agre<br>(the "Agreement") is a<br>ad ShoreTel, Inc. (the "<br>ay include user docume<br>by installing, copying, or<br>set, you agree to be bo<br>this Agreement, prompl<br>thed materials and bind<br>permits you to use the | eement<br>legal Agreement betwe<br>Company"), regarding th<br>entation provided in "on<br>otherwise using the So<br>und by the terms of this,<br>ly return all CDs, packa<br>ers or other containers) to<br>software products up a | en you<br>he use of<br>line" or<br>ftware<br>Agreement.<br>ges and<br>to the place<br>acquired for |
| C I Do Not Agree                                                                                                    | • Agree                                                                                                    |                                                                                                    |                                                                                                    |
|                                                                                                    | Cancel                                                                                                    | < <u>B</u> ack                                                                                                    | <u>N</u> ext >                                                                                     |

6. In the Mitel Application License Administration Information page that opens, clcik Next.

| 🖓 ShoreTel Application License Administration                                   |  |  |  |  |  |
|---------------------------------------------------------------------------------|--|--|--|--|--|
| ShoreTel Application License Administration<br>Information                      |  |  |  |  |  |
| README                                                                          |  |  |  |  |  |
| The next dialog, "Select Installation Address", has the following requirements: |  |  |  |  |  |
| The "Site" parameter must be a Web Site configured for port 80.                 |  |  |  |  |  |
| • The "Virtual Directory" parameter cannot be changed from the default value.   |  |  |  |  |  |
|                                                                                 |  |  |  |  |  |
| Cancel < <u>B</u> ack <u>Next</u> >                                             |  |  |  |  |  |

7. In the **Select Installation Address** page that opens, do either the following and click **Next**:

• For Windows 2012 server, set the **Application Pool** field to the newly created AppLicensing pool.

| <b>B</b>                                          | ShoreTel Application License Administra                                                                                                    | ation 🗕 😐 🗙                                                   |
|---------------------------------------------------|----------------------------------------------------------------------------------------------------|---------------------------------------------------------------|
| Selec                                             | t Installation Address                                                                                                    | 9                                                             |
| The insta<br>To install<br><u>S</u> ite:<br>Defau | Iler will install ShoreTel Application License Administration to the fo<br>to this web location, click "Next". To install to a different web loca<br>It Web Site | ollowing web location.<br>ation, enter it below.<br>Disk Cost |
| Virtual<br>STPS                                   | directory:<br>LicenseAdmin                                                                                                    |                                                               |
| Defau<br>Defau<br>Classic<br>.NET<br>.NET         | ItAppPool V ItAppPool C.NET AppPool V2.0 Classic V2.0 VADDDool                                                                                                   |                                                               |
| MCMA<br>CSISA                                     | AppPool<br>ppPool<br>ppPool                                                                                                    | ∖ Next>                                                       |

• For Windows 2012 server, set the **Application Pool** field to **DefaultAppPool**.

| 🔂 ShoreTel Application License Adm             | inistration              |                      |                    |
|------------------------------------------------|--------------------------|----------------------|--------------------|
| Select Installation Addre                      | 955                      |                      | 6                  |
| The installer will install ShoreTel Applicatio | on License Administ      | ration to the follow | ving web location. |
| I O INSTAIL TO THIS WED location, Click "INEXT | ". To install to a diffe | erent web locatior   | h, enter it below. |
| <u>S</u> ite:                                  |                          |                      |                    |
| Default Web Site                               |                          | <b>•</b>             | <u>D</u> isk Cost  |
| ∐irtual directory:                             |                          |                      |                    |
| STPSLicenseAdmin                               |                          |                      |                    |
| Application Pool:                              |                          |                      |                    |
| DefaultAppPool                                 |                          | •                    |                    |
|                                                |                          |                      |                    |
|                                                |                          |                      |                    |
|                                                | Cancel                   | < <u>B</u> ack       | <u>N</u> ext >     |

8. In the **Confirm Installation** page that opens, click **Next** to start the installation.

| 🔂 ShoreTel Application License Administration                                                                                        | _ 🗆 🗙          |
|----------------------------------------------------------------------------------------------------|----------------|
| Confirm Installation                                                                                                    | 9              |
| The installer is ready to install ShoreTel Application License Administration on your cor<br>Click "Next" to start the installation. | nputer.        |
| Cancel < <u>B</u> ack                                                                                                    | <u>N</u> ext > |

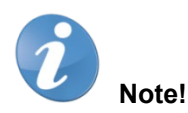

- See If you encounter an **installer was interrupted** installation error, see the <u>License</u> <u>Administration Installation Failure</u> section to fix the issue.
- The Application License Administration URL is http://<server name>/STPSLicenseAdmin where "<server name> is the name of the Connect Directot Headquarters server.

# 2.4 CONFIGURE THE APPLICATION LICENSE ADMINISTRATION WEBSITE AUTHENTICATION

The License Administration website uses Windows forms authentication which requires a valid username and password. After installation, the initial username is **admin** and the initial password is **changeme**. These settings are kept in the Windows registry and may be changed using the windows *regedt32* utility.

To configure the Application License Administration website authentication:

- 1. To run regedt32, go to Programs, and enter regedt32.
- In the window that opens, navigate to HKEY\_LOCAL\_MACHINE > SOFTWARE > ShoreTel > Application License Administration.

| 💰 Registry Editor                                |      |                                |        |                 |
|--------------------------------------------------|------|--------------------------------|--------|-----------------|
| <u>File Edit View Favorites Help</u>             |      |                                |        |                 |
| 🕀 💼 Shoreline Teleworks                          |      | Name                           | Туре   | Data            |
| 🖻 🧰 ShoreTel                                     |      | (Default)                      | REG_SZ | (value not set) |
|                                                  |      | a Password                     | REG_SZ | changeme        |
| CC&B XAI Account Interface                       |      | (a)Username                    | REG_SZ | admin           |
| CRServer                                         |      | -                              |        |                 |
| ECC Transaction Service                          |      |                                |        |                 |
| ShoreTel Contact Center Agent                    |      |                                |        |                 |
| STEnhancedPage                                   | •    | •                              |        | •               |
| My Computer\HKEY_LOCAL_MACHINE\SOFTWARE\ShoreTel | \App | lication License Adminstration |        | 11.             |

3. This shows regedt32 open to that key.

### 2.5 ADMINISTERING APPLICATION LICENSES

**Note!** The Application License Administration website requires that cookies are enabled in the browser to operate correctly when accessed from within Connect Director (see below).

Cookies can be enabled for the Connect Director (HQ) server's website using the **Sites** option from the Internet Explorer's **Privacy** tab settings.

To administer application licenses:

- 1. Use a web browser and navigate to the Application License Administration website (for example, http://<ShoreTel Headquarter Server Name>/stpslicenseadmin)
- 2. In the window that opens, enter the username and password in the **User Name** and **Password** fields.

| 🥖 http://localhost/stpslicenseadmin/login.aspx - Windows Internet Explorer          |
|-------------------------------------------------------------------------------------|
| 🚱 🕤 👻 http://localhost/stpslicenseadmin/login. 💌 🐓 🗙 Google                         |
|                                                                                     |
| 😪 🏟 🌈 http://localhost/stpslicenseadmin/login.aspx 🔤 🖞 🏠 🔹 🗟 🔹 🖶 Page 🔹 🎯 Tools 🔹 🎽 |
| Application Licenses                                                                |
| Login                                                                               |
| User Name:                                                                          |
| Password:                                                                           |
| Log In                                                                              |
| Local intranet 🔍 100% 👻                                                             |

3. The **Application Licenses License List** page that opens will display the list of licesnes installed.

| 🕼 http://localhost/STPSLicenseAdmin/Default.aspx - Windows Internet Explorer                            | - D ×              |
|----------------------------------------------------------------------------------------------------|--------------------|
| G S + Image: Anter://localhost/STPSLicenseAdmin/Default.aspx                                            | <b>P</b> -         |
| j <u>E</u> ile <u>E</u> dit <u>V</u> iew F <u>a</u> vorites <u>T</u> ools <u>H</u> elp j  j  ShoreTel ▼ |                    |
| 😪 🍪 🏈 http://localhost/STPSLicenseAdmin/Default.aspx                                                    | T <u>o</u> ols + » |
| Applications Licenses                                                                                   | <b></b>            |
|                                                                                                    |                    |
| There are no licenses installed.                                                                        |                    |
| Install Licenses                                                                                        |                    |
|                                                                                                    |                    |
|                                                                                                    |                    |
| l local intranet 🗈 1                                                                                    |                    |
| j j j j j j j j j j j j j j j j j j j                                                                   | UU% ▼ //           |

You can access Application License Administration from Connect Director:

- 1. Launch Connect Director.
- 2. In the navigation pane, click **System > Licenses > License Keys**. The **License Keys** page is displayed.

| Search                     | License Keys                  |                    |                                                           |         | NEW DELETE        |            |
|----------------------------|-------------------------------|--------------------|-----------------------------------------------------------|---------|-------------------|------------|
| 🗡 🜼 🗽 🏢 🔤 💼                | KEY                           | \$                 | DESCRIPTION                                               | COMMENT |                   | \$         |
|                            | 4SXD-DXFG-ILGG-XZA6:ST-100    |                    | 100 Site Licenses                                         |         |                   |            |
| SYSTEM +'≣                 | 6GRE-KBR5-TMPK-TOQU:AUDB-100  | 00                 | 1000 Collaboration Audio Ports Licenses                   |         |                   |            |
| Licenses                   | 60JU-X5UR-VWX3-LNEF:MCM-300   |                    | 300 Mobile Call Manager Licenses                          |         |                   |            |
| License Requirements       | 7FXI-XVND-7V3Q-YA33-QEU5-DGIK | -QE5L-LH52:SYS-1   | 1 Enterprise Edition License System Licenses (MAC=000C298 |         |                   |            |
| License Keys               | AZF5-QRZN-Q7UX-WG2Q:SP-100    |                    | 100 SoftPhone Licenses                                    |         |                   |            |
| Administrative Permissions | FV5R-VRMW-HSHA-RMMA:SRV-100   | 1                  | 100 Standard Resolution Video Licenses                    |         |                   |            |
| Administrators             | JMS6-L2AX-GRB7-Y6IV:OPCM-100  |                    | 100 Operator Operator Access Licenses                     |         |                   |            |
| Palas                      | .IX55-PIA5-PIB2-IASE PRCM-100 |                    | 100 Connect Client Access Licenses                        |         |                   |            |
| Roles                      | Q                             |                    | IN IN Page 1 of 1 IN IN Rows / page: 50 V                 |         | View 1            | - 22 of 22 |
| Security                   |                               |                    |                                                           |         | SAVE RESET CANCEL |            |
| Contact Information        |                               |                    |                                                           |         |                   | _          |
| Downloads                  | GENERAL                       |                    |                                                           |         |                   |            |
| Dominouus                  | Key:                          | 4SXD-DXFG-ILGG-XZA | A6:ST-100                                                 |         |                   |            |
|                            | Description:                  | 100 Site Licenses  |                                                           |         |                   |            |
|                            | Comment:                      |                    |                                                           |         |                   |            |
|                            |                               |                    | 1                                                         |         |                   |            |
|                            |                               |                    |                                                           |         |                   |            |
|                            |                               |                    |                                                           |         |                   |            |
|                            |                               |                    |                                                           |         |                   |            |
|                            |                               |                    |                                                           |         |                   |            |
|                            |                               |                    |                                                           |         |                   |            |

**Note!** If the License Administration pages do not display within Director, see the <u>License</u> <u>Administration Web Pages Hang (Do Not Load) From Within Director</u> section to fix the issue.

### 2.5.1 INSTALLING LICENSES

To install the licenses:

1. Use a web browser and navigate to the Application License Administration website (for example, http://<ShoreTel Headquarter Server Name>/stpslicenseadmin)

- 2. In the window that opens, enter the username and password in the User Name and Password fields.
- 3. In the Application Licenses License List page that opens, click Install Licenses.
- 4. In the **Application Licenses Install License(s)** page that opens, enter the license keys in the **Enter New License Key(s)** field.

| ခြား 🖉 http://localhost/STP5LicenseAdmin/default.aspx - Windows Internet Explorer         | _O×                    |
|-------------------------------------------------------------------------------------------|------------------------|
| 🚱 🕤 👻 http://localhost/STPSLicenseAdmin/default.aspx 💽 🐓 🗙 Google                         | <b>₽</b> -             |
| Eile Edit View Favorites Tools Help 🧐 ShoreTel 🕶 🤰                                        | 😪 Convert 👻 🛃 Select   |
| 😪 🏕 🔏 http://localhost/STPSLicenseAdmin/default.aspx 🛛 🔄 🔹 📾 🗸 🖶                          | • 📴 Page • 🎯 Tools • » |
| Applications Licenses                                                                     | ×                      |
| Install License(s)                                                                        |                        |
| ⊢ Enter New License Key(s)                                                                |                        |
| Note: License keys begin with the application name and end with "==".                     |                        |
|                                                                                           | -                      |
|                                                                                           |                        |
|                                                                                           |                        |
|                                                                                           |                        |
|                                                                                           |                        |
|                                                                                           |                        |
|                                                                                           |                        |
|                                                                                           | -                      |
|                                                                                           | ¥.                     |
| Warning: Time-limited usage period begins as soon as trial or temporary key is installed. |                        |
|                                                                                           |                        |
| Installation Results                                                                      |                        |
|                                                                                           |                        |
|                                                                                           |                        |
|                                                                                           | <b>T</b>               |
|                                                                                           |                        |
|                                                                                           |                        |
| Return to License List                                                                    |                        |
| ۲                                                                                         | ×                      |
| Done 📃 🔍 Local intrane                                                                    | : * 100% • //          |

5. The results of the installation are shown in the **Installation Results** field.

| //loo                                                                       | calhost/                                                   | STPSLicen                                                    | seAdmi                       | n/Install.aspx - \                                          | Vindows 1                       | Intern       | et Explo       | rer                  |                  |                            |                    |            |            | -                 |       |
|-----------------------------------------------------------------------------|------------------------------------------------------------|--------------------------------------------------------------|------------------------------|-------------------------------------------------------------|---------------------------------|--------------|----------------|----------------------|------------------|----------------------------|--------------------|------------|------------|-------------------|-------|
| 00-                                                                         | 🔊 ht                                                       | tp://localhos                                                | t/STPSLic                    | enseAdmin/Install.a                                         | spx                             |              |                |                      |                  | - ++                       | × Goo              | ogle       |            |                   | • 9   |
| Eile Edit                                                                   | ⊻iew                                                       | F <u>a</u> vorites                                           | Tools                        | Help                                                        | <mark>6</mark> s                | horeTel      | - 2            |                      |                  |                            |                    |            | Conve      | rt 🝷 🔂 Si         | elect |
| * * 👔                                                                       | éhttp://                                                   | /localhost/ST                                                | PSLicens                     | eAdmin/Install.asp>                                         |                                 |              |                |                      |                  |                            | - 🖒                | 5.         | 🖶 🔹 🔂 Bage | • 💮 T <u>o</u> ol | s • » |
| Applic<br>Install L<br>Enter Ne<br>Note: Lice<br>Web D:<br>101144<br>OgsAmi | ation<br>icens<br>www.licens<br>ialer <br>400 ah<br>DLd962 | nse Key(s)<br>begin with th<br>10 Tria:<br>k2F2v3vi<br>AGw== | e applia<br>1 Lice<br>07Ydka | ation name and end<br>ense   0 0 1 / 2'<br>dChyHb6g   1 . 0 | with "==".<br>7/2010<br>[b90C6c | 20:2<br>61QV | 1:45 <br>A5hN7 | 1/27/201<br>iiEIqN9A | 0 3/13<br>JCj570 | /2010<br>VLae8<br>installe | I<br>IMIDYa<br>ed. | ۲<br>۲     |            |                   | ×     |
| Instal                                                                      | lled:                                                      | 111.5                                                        | W                            | Web Dialer                                                  |                                 |              |                |                      |                  |                            |                    | ~          |            |                   |       |
| Return to I                                                                 | License                                                    | List                                                         |                              |                                                             |                                 |              |                |                      |                  |                            |                    | ×          |            |                   |       |
| •                                                                           |                                                            |                                                              |                              |                                                             |                                 |              |                |                      |                  |                            |                    |            |            | 1                 | •     |
|                                                                             |                                                            |                                                              | _                            |                                                             |                                 | _            | _              |                      |                  |                            | - Q.               | .ocal intr | anet       | 100%              | •     |

Many license keys can be installed at the same time. The example above shows the results of installing the Web Dialer trial license.

The following are some of the possible installation results:

| Value                | Description                                                                                                |
|----------------------|----------------------------------------------------------------------------------------------------|
| Installed            | The license key has been successfully been installed.                                                      |
| Invalid license key  | The digital signature of the license key is incorrect meaning the key was not entered or pasted correctly. |
| Invalid system ID    | The system ID in the license key does not match this system's ID.                                          |
| Obsolete license key | This error is cause by the following conditions:                                                           |

|                       | <ul> <li>Trying to install a trial license which has<br/>previously been installed</li> </ul>     |
|-----------------------|---------------------------------------------------------------------------------------------------|
|                       | <ul> <li>Trying to install a trial license over a temporary<br/>license</li> </ul>                |
|                       | <ul> <li>Trying to install a trial license over a permanent<br/>license</li> </ul>                |
|                       | <ul> <li>Trying to install an earlier version of a<br/>permanent license</li> </ul>               |
| Duplicate license key | The license key has been previously installed.                                                    |
| Error, see log file   | Detailed error information is in the <u>Mitel Application</u><br><u>License Server Log File</u> . |

### 2.5.2 INSTALLED LICENSE LIST

- 1. Use a web browser and navigate to the Application License Administration website (for example, http://<ShoreTel Headquarter Server Name>/stpslicenseadmin)
- 2. In the window that opens, enter the username and password in the User Name and Password fields.
- 3. The Application Licenses License List page opens displaying the list of installed licenses.

|              | v Favorites |        | Help   | ault asny | j 🕤 s |                 |       |  | <br> | - 🖶 - 🗈 | Page + 🙆 T | ools • |
|--------------|-------------|--------|--------|-----------|-------|-----------------|-------|--|------|---------|------------|--------|
| pplicatio    | ons Lice    | nses   | E      | Refresh   |       |                 |       |  | ]    |         |            |        |
| pplication [ | Purchased   | In Use | Denied | Status    | Туре  | Expiration Date |       |  |      |         |            |        |
| leb Dialer   | 5           | 2      | 0      | Active    | Trial | 2/25/2010       | Clear |  |      |         |            |        |
|              |             |        |        |           |       |                 |       |  |      |         |            |        |

**Note!** Only the most current license keys are shown. Clicking the column header sorts the table alternating between ascending and descending order.

The column definitions are:

| Value           | Description                                                                                                    |
|-----------------|----------------------------------------------------------------------------------------------------|
| Application     | The name of the application                                                                                                    |
| Purchased       | The number of purchased licenses for the application                                                                                                    |
| In Use          | The number of licenses being used                                                                                                    |
| Denied          | The current number of Users who failed to obtain a license because either the number of licenses was exceeded, or the license has expired. The <b>Denied</b> count can be cleared by selecting the <b>Clear</b> link at the end of the row. |
| Status          | One of the following license statuses:                                                                                                    |
|                 | Active: license is active                                                                                                    |
|                 | <ul> <li>Inactive: a subscription license which start<br/>date has not begun</li> </ul>                                                                                                    |
|                 | <ul> <li>Expired: a subscription or trial license which<br/>has expired.</li> </ul>                                                                                                    |
|                 | • <b>Mismatch:</b> the license key's system ID no longer matches this system's ID. This can occur if the licensing software is physically copied (not recommended) to another system.                                                       |
| Туре            | One of the following license types:                                                                                                    |
|                 | • Permanent: A license which does not expire                                                                                                    |
|                 | Subscription: A license which is only active<br>between specific start and end dates                                                                                                    |
|                 | • <b>Temporary:</b> A license issued for a new Mitel system which runs for a specific time. The permanent or subscription license is issued with the Mitel system key.                                                                      |
|                 | • <b>Trial:</b> A free license to trial an application for a specific time period. A permanent license must be purchased to continue using the application after the trial license expires.                                                 |
| Expiration Date | The date on which the application will stop operating.<br>This applies only to subscription and trial license types.                                                                                                    |

### 2.5.3 LICENSE USAGE

The **Applications Licenses License Usage** page shows detailed information about license usage by users. All licenses or license held by specific users may be release from this page. Clicking the column header sorts the data in either ascending or descending order.

| 🖉 http://l          | ocalhost/S         | [PSLicenseAdmi         | n/Usage.aspx?App]   | (D=ahl     | (2FZv3vD  | 7¥dkdCh  | yHb6g&AppName=Web    | Dialer&Li    | - Windows Internet Explorer |                      |
|---------------------|--------------------|------------------------|---------------------|------------|-----------|----------|----------------------|--------------|-----------------------------|----------------------|
| $\bigcirc$          | 🕶 🙋 http:          | //localhost/STPSLic    | enseAdmin/Usage.asp | ×?AppIl    | )=ahk2FZv | 3vD7Ydkd | ChyHb6g&AppName=Web% | 620 <b>-</b> | Google                      | <b>₽</b> •           |
| <u> </u>            | t <u>V</u> iew F   | <u>avorites T</u> ools | <u>H</u> elp        | <b>6</b> s | horeTel 🔻 | 2        |                      |              |                             |                      |
| 🚖 🎄                 | 🏉 http://lo        | calhost/STPSLicens     | eAdmin/Usage.aspx?A | ppI        |           |          |                      |              | 🔄 🏠 🔹 🔝 🔹 🖶 🔹 🔂 Page 🔹      | 🕥 T <u>o</u> ols 👻 🎽 |
| Applie<br>Licens    | cations<br>e Usage | Licenses<br>✓ Details  | <u>Return to</u>    | Licens     | e List    |          |                      |              |                             | <u> </u>             |
| Applicat<br>License | ion: V<br>Type: T  | Veb Dialer<br>rial     |                     |            |           |          |                      |              |                             |                      |
| License             | Status: A          | Active                 |                     |            |           |          |                      |              |                             |                      |
| Purchas             | ed: 5              |                        |                     |            |           |          |                      |              |                             |                      |
| Used:               | 2                  | Release al             | licenses            |            |           |          |                      |              |                             |                      |
|                     |                    |                        |                     |            |           |          |                      |              |                             |                      |
| User                | Domain             | Name                   | Computer            | Used       | Version   | Status   | Request Time         |              |                             |                      |
| jmaskell            | CANDY              | Jay Maskell            | JMASKELL-T105       | 1          | 1.0.0.0   | Active   | 1/11/2010 3:49:58 PM | Release      |                             |                      |
| mhiggin             | s CANDY            | Maura Higgins          | MHIGGINS-1812       | 1          | 1.0.0.0   | Active   | 1/11/2010 3:55:11 PM | Release      |                             |                      |
|                     |                    |                        |                     |            |           |          |                      |              |                             |                      |
|                     |                    |                        |                     |            |           |          |                      |              |                             |                      |
|                     |                    |                        |                     |            |           |          |                      |              |                             |                      |
|                     |                    |                        |                     |            |           |          |                      |              |                             | -                    |
| Done                |                    |                        |                     |            |           |          |                      |              | Local intranet              | 100% •               |

#### The column definitions are:

| Value    | Description                                                                                                    |  |  |  |
|----------|----------------------------------------------------------------------------------------------------|--|--|--|
| User     | The user ID of the user who requested the license.                                                                                         |  |  |  |
| Domain   | The Microsoft Windows domain of the user.                                                                                                  |  |  |  |
| Name     | The active directory name (if it exists).                                                                                                  |  |  |  |
| Computer | The name of the computer that requested the license.                                                                                       |  |  |  |
| Used     | The number of licenses used by this user                                                                                                   |  |  |  |
| Version  | The version of the application requesting the license                                                                                      |  |  |  |
| Status   | The status of the last license request. Values are:                                                                                        |  |  |  |
|          | Active: User has a license                                                                                                    |  |  |  |
|          | • <b>Exceeded:</b> All the licenses were in use. This is an indication that more licenses may need to be purchased.                        |  |  |  |
|          | • <b>Expired:</b> The license has expired.                                                                                                 |  |  |  |
|          | • <b>Reset:</b> The license was released by the administrator or a new license key that contains fewer licenses than are currently in use. |  |  |  |

## 2.6 ERRORS

### 2.6.1 LICENSE ADMINISTRATION INSTALLATION FAILURE

| ShoreTel Application License Administration                                                                                                    | <u>- 🗆 ×</u>  |  |  |  |  |  |  |  |  |
|----------------------------------------------------------------------------------------------------|---------------|--|--|--|--|--|--|--|--|
| Installation Incomplete                                                                                                    | 9             |  |  |  |  |  |  |  |  |
| The installer was interrupted before ShoreTel Application License Administration could be installed.<br>You need to restart the installer to try again. |               |  |  |  |  |  |  |  |  |
| Click "Close" to exit.                                                                                                    |               |  |  |  |  |  |  |  |  |
| ÷.                                                                                                    |               |  |  |  |  |  |  |  |  |
|                                                                                                    |               |  |  |  |  |  |  |  |  |
| Cancel Cancel                                                                                                    | <u>C</u> lose |  |  |  |  |  |  |  |  |

This is an ASP.NET issue. The problem is corrected by running commands (see below) to repair the ASP.NET installation:

- cd c:\Windows\Microsoft.NET\Framework\v2.0.50727
- aspnet\_regiis.exe -- ir -norestart

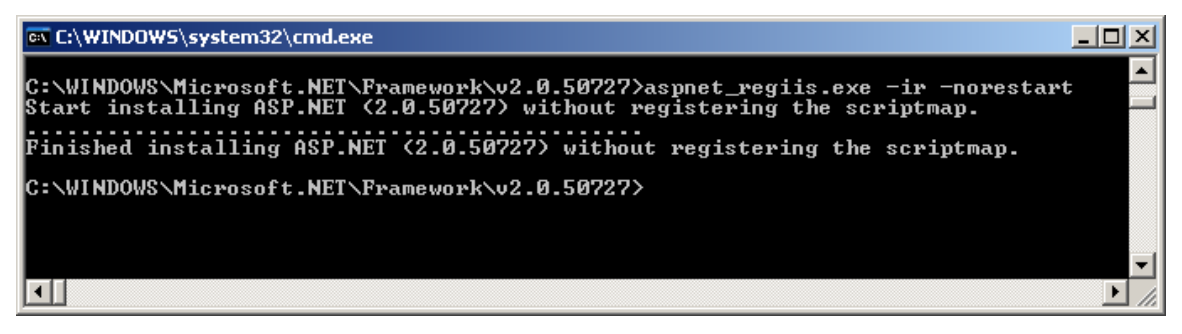

# 2.6.2 LICENSE ADMINISTRATION WEB PAGES HANG (DO NOT LOAD) FROM WITHIN DIRECTOR

This error occurs because the browser is not accepting cookies from the Mitel server website. The problem is corrected by configuring the browser to accept cookies from the Mitel server website. The **Sites** option on the Internet Explorer's **Privacy** tab is used to enable cookies form the Connect Director (HQ) server's website.

### 2.6.3 LICENSING COMMUNICATION ERROR

The ShoreTel Application License Error: Licensing communication error. Failed to communicate to the ShoreTel licensing host at shoretel, error: ProtocolError error message indicates the application cannot

communicate with the license server. The error message provides the licensing server name (e.g., shoretel above) and the communication error (for example, ProtocolError).

This error is cause by one of the following reasons:

- The Application Licensing software is not installed or is not running on the HQ Server.
- PCM (Communicator) is not configured (Options->Telephony) with the Mitel HQ server name or IP address. Licensing uses this information to determine the location of the HQ server.
- The user has never logged into PCM and set the HQ Server location. The error message will indicate the Mitel licensing host as "127.0.0.1".

# 3. APPENDIX A: WINDOWS 2012 / 2016 IIS CONFIGURATION

Windows Server 2012 and Windows Server 2016 require the creation of an IIS Application Pool that is compatible with earlier versions of IIS.

To configure Windows Server 2012 and Windows Server 2016:

- 1. Create a new IIS Application Pool by following these steps:
  - a) Enter AppLicensing in the Name field
  - b) Select .Net CLR Version v2.0.50727 in the .NET CLR version field.
  - c) Select Classic in the Managed pipeline mode field.
  - d) Click OK.

| processes, contain one | e or more a | ppli | Add Application Pool     | ?              | × | ns.        |
|------------------------|-------------|------|--------------------------|----------------|---|------------|
| Filter:                | - 3         | Go   | Name:                    |                |   | -          |
| Name                   | Status      | .N   | AppLicensing             |                |   | plications |
| .NET v2.0              | Started     | v2   | .NET CLR version:        |                | _ |            |
| .NET v2.0 Classic      | Started     | v2   | NET CLR Version v2.0.5   | 0727           | ~ |            |
| INET v4.5              | Started     | v4   | INCT CER VEISION VEISION | 0121           |   |            |
| NET v4.5 Classic       | Started     | v4   | Managed pipeline mod     | e              |   |            |
| AuthenticatorA         | Stopped     | v4   | Classic                  | ~              |   |            |
| BootstrapperAp         | Stopped     | v4   |                          |                |   |            |
| Classic .NET Ap        | Started     | v2   | Start application poo    | ol immediately |   |            |
| CSISAppPool            | Stopped     | v4   |                          |                |   |            |
| DefaultAppPool         | Started     | V4   | OK                       | Cancel         |   |            |
| MCMAppPool             | Started     | N    |                          |                |   |            |
| ReportsApppool         | Started     | v2.  | 0 Classic                | LocalSystem    | 1 |            |
|                        |             |      |                          |                |   |            |

- 2. In the page that opens, update the advanced Application Pool settings:
  - a) Set the Enable 32-Bit Applications field to True.
  - b) Set the Managed Pipeline Mode field to Classic.
  - c) Change the Identity field to NetworkService.

| 0   | .NET Framework Version                                                                                           |                |   |
|-----|----------------------------------------------------------------------------------------------------|----------------|---|
| 0   | and the second second second second second second second second second second second second second second second | √2.0           |   |
| Ì   | Enable 32-Bit Applications                                                                                       | True           |   |
|     | Managed Pipeline Mode                                                                                            | Classic        |   |
|     | Name                                                                                                    | AppLicensing   |   |
|     | Queue Length                                                                                                    | 1000           |   |
|     | Start Automatically                                                                                              | True           | = |
|     | Start Mode                                                                                                    | OnDemand       |   |
| ⊿   | CPU                                                                                                    |                |   |
|     | Limit (1/1000 of %)                                                                                              | 0              |   |
|     | Limit Action                                                                                                    | NoAction       |   |
|     | Limit Interval (minutes)                                                                                         | 5              |   |
|     | Processor Affinity Enabled                                                                                       | False          |   |
|     | Processor Affinity Mask                                                                                          | 4294967295     |   |
|     | Processor Affinity Mask (64-bit                                                                                  | c 4294967295   |   |
| ⊿   | Process Model                                                                                                    |                |   |
| ⊳   | Generate Process Model Event I                                                                                   | <u> </u>       | 1 |
| - ( | Identity                                                                                                    | NetworkService |   |
|     | Idle Time-out (minutes)                                                                                          | 20             |   |
|     | Load User Profile                                                                                                | False          |   |
|     | Maximum Worker Processes                                                                                         | 1              |   |
|     | Ping Enabled                                                                                                    | True           |   |
|     |                                                                                                    | 90             | - |
|     | Ping Maximum Response Time                                                                                       | 1.20           |   |
|     | Ping Maximum Response Time<br>Ping Period (seconds)                                                              | 30             |   |

3. Click **OK** to complete the configuration.